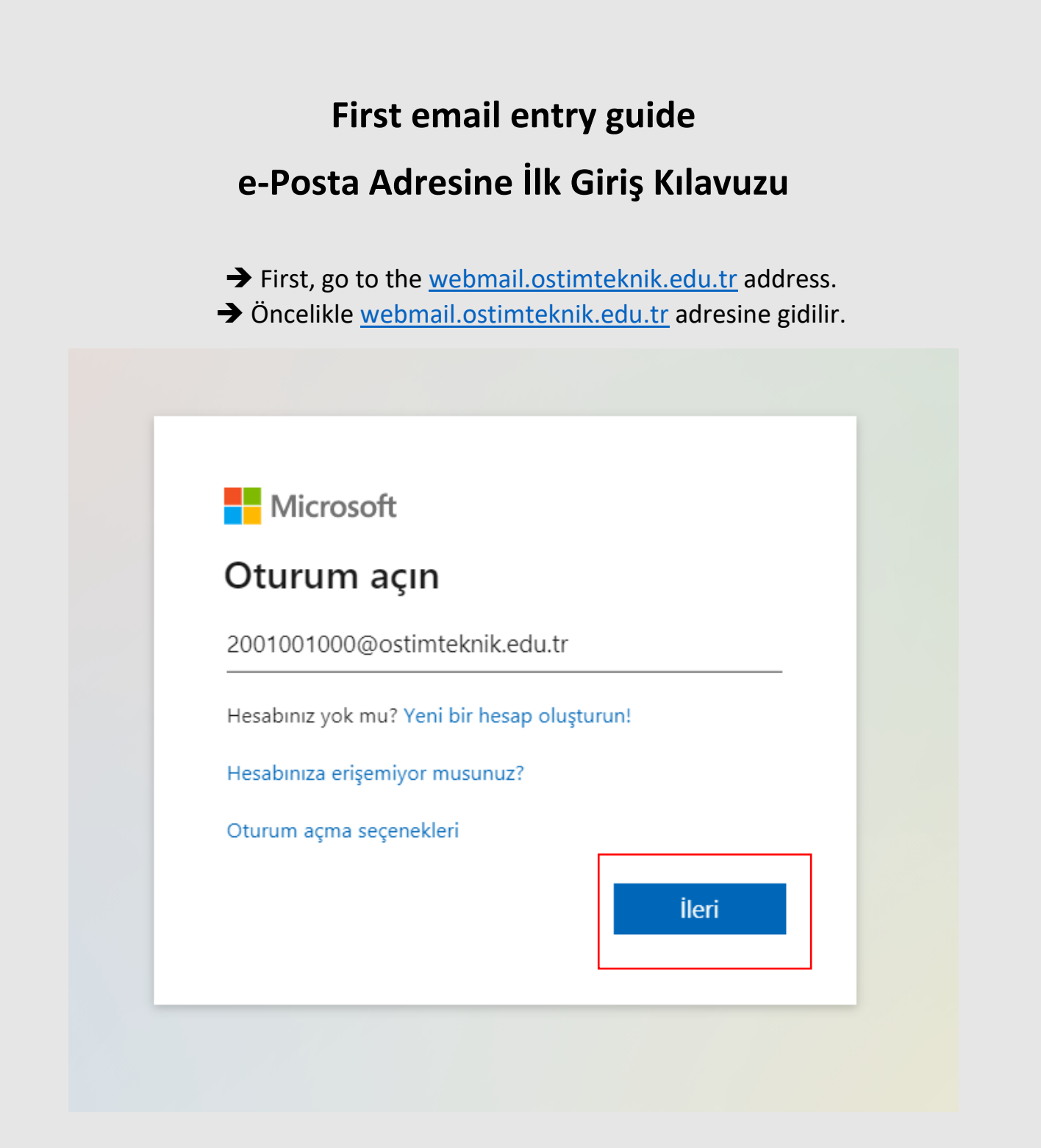

In the window that opens, an address is written as [your student number]@ ostimteknik.edu.tr in the user name section. (For example <u>2001001000@ostimteknik.edu.tr</u>)

Açılan pencerede kullanıcı adı kısmına [öğrenci numaranız]@ostimteknik.edu.tr olacak şekilde bir adres yazılır. (Örneğin 2001001000@ostimteknik.edu.tr)

→ After clicking the Next button, you can go to the password section. Your first password is set to be your [Ot]ID Number. (For example Ot12345678901). After typing the password, click the Login button.

→ İleri butonu tıklandıktan sonra şifre kısmına geçilir. İlk şifreniz [Ot]TC Kimlik Numaranız olacak şekilde ayarlanmıştır. (Örneğin Ot12345678901) Şifre yazıldıktan sonra Oturum Aç butonu tıklanır.

|   | Microsoft ←               |  |
|---|---------------------------|--|
| ١ |                           |  |
|   | Parolamı unuttum          |  |
|   | Oturum açın               |  |
|   | Ostim Teknik Üniversitesi |  |
|   |                           |  |

→ After the first successful login, a final action is required to secure your account (for renewing the forgotten password, etc.). The Next button is clicked on the window that appears.

→ İlk başarılı girişten sonra hesabınızı güvene almak (unutulan parolanın yenilenmesi v.s. işlemleri için) için son bir işlem yapılması gerekmektedir. Karşımıza çıkan pencerede İleri butonu tıklanır.

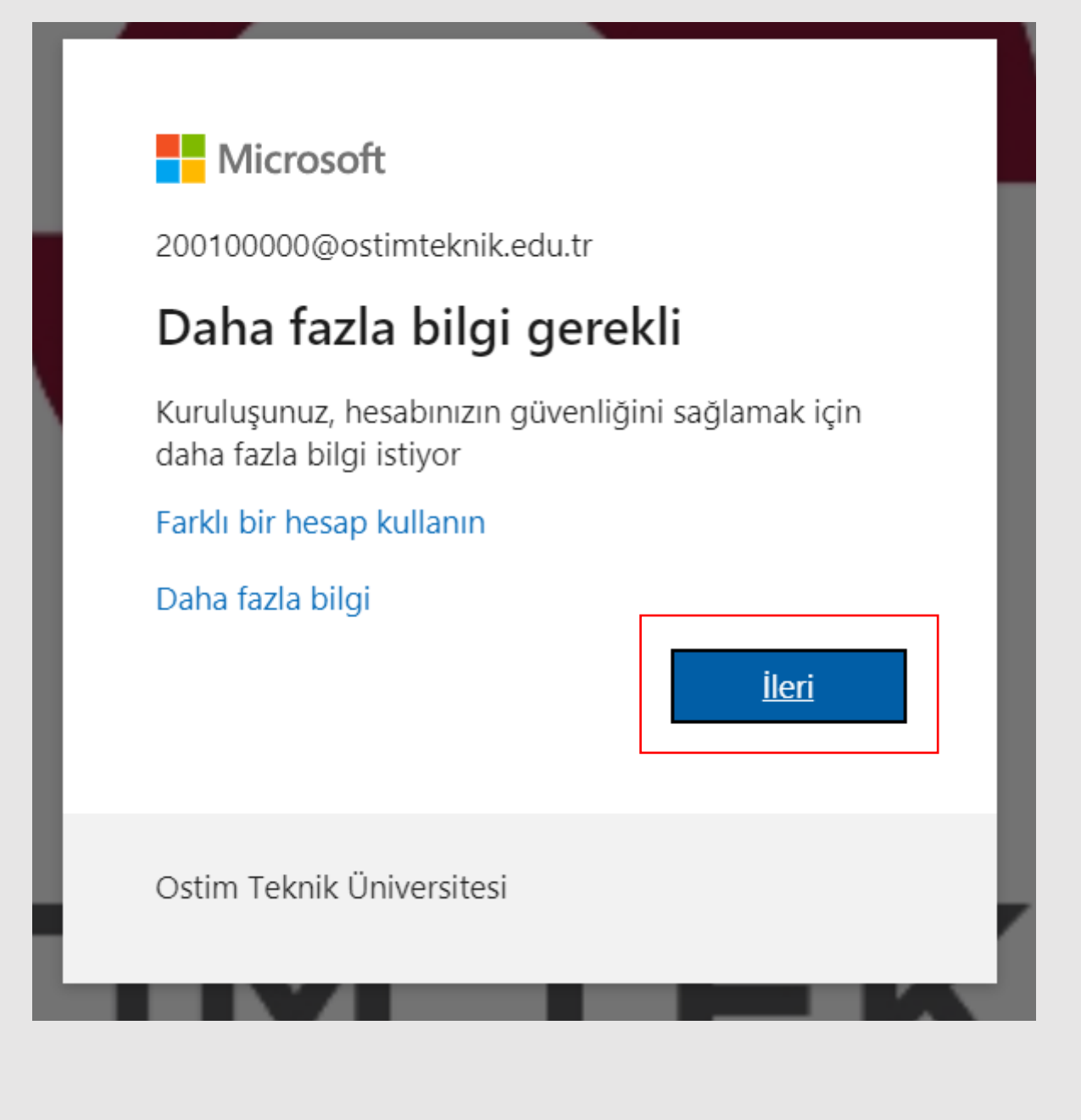

➔ One of the two authentication methods we encounter is chosen. (Email verification is selected for this demo.)

➔ Karşımıza çıkan iki kimlik doğrulama yöntemlerinden birisi seçilir. (Bu demoda e-posta doğrulaması seçilmiştir.)

| hesabınıza erişimi kaybetmeyin!                                                                                                    |                                                                                                    |
|----------------------------------------------------------------------------------------------------|----------------------------------------------------------------------------------------------------|
| Parolanızı sıfırlayabileceğinizden emin olmak için, kimliğinizi belirleyel<br>daha güvenli tutabilmemiz için gerekiyor. <mark>Aşağıdaki seçeneklerden en</mark> | pilmek amacıyla bazı bilgilere ihtiyacımız var. Bu bilgiler spam amaçlı kullanılmaz, yalnızca hesabınızı<br><mark>az 1 tanesini kurmanız gerekiyor.</mark> |
| Kimlik Doğrulama Telefonu yapılandırılmamış. Şimdi ayarlayın                                                                                                    |                                                                                                    |
| Kimlik Doğrulama E-postası yapılandırılmamış. Şimdi ayarlayın                                                                                                   |                                                                                                    |
| bitir iptal                                                                                                    |                                                                                                    |
|                                                                                                    |                                                                                                    |

→ After a valid e-mail / phone information is written, the relevant button is clicked.

→ Geçerli bir e-posta/ telefon bilgisi yazıldıktan sonra ilgili buton tıklanır.

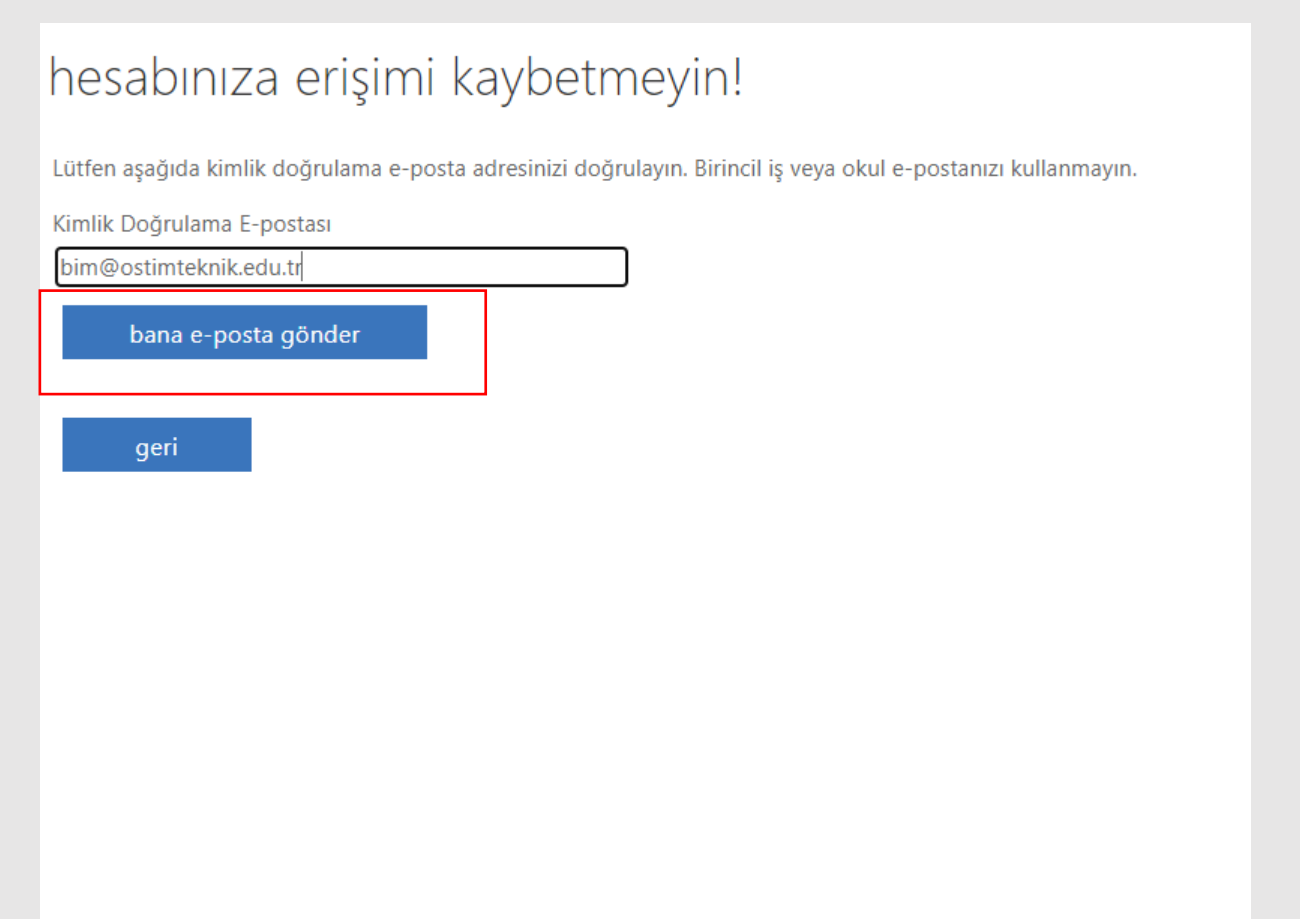

➔ After entering and confirming the verification code sent to your e-mail address or phone, click on the "finish" button.

➔ E-posta adresinize veya telefonunuza gelen doğrulama kodunu girip teyit ettikten sonra "bitir" butonuna tıklanır.

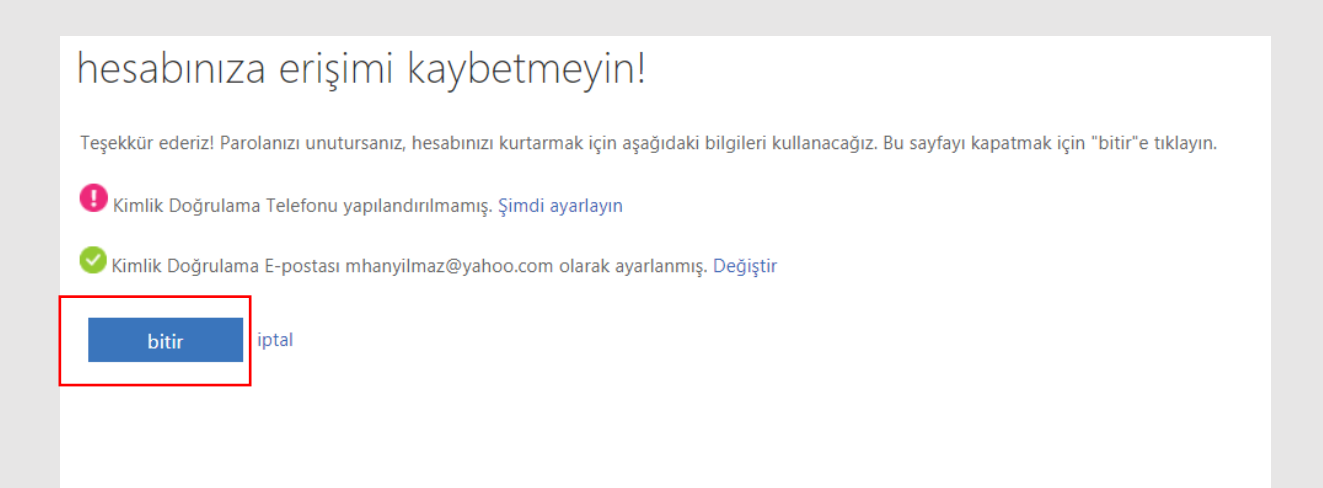

→ You can now log in the system.

## → Artık sisteme giriş yapabilirsiniz.

| ÷      | → C            | outlook. | office.com/mail/inbox                            |          |
|--------|----------------|----------|--------------------------------------------------|----------|
|        | ٥              | Outloo   | ok ,O Ara                                        |          |
| =      | Yeni ileti     |          | _                                                |          |
| ~      | Sık Kullanılar | hlar     | Gelen Kutusu ★                                   | Filtre 🗸 |
|        | Gelen Kutusu   |          |                                                  | ×        |
| ⊳      | Gönderilmiş (  | Öğeler   | Kullanmaya başlayın                              |          |
| 0      | Taslaklar      |          | ✓ 5 görev içinden 0 görev tamamlan               | dı       |
|        | Sık kullanılan | ekle     | Imza ayarlama                                    |          |
|        | Klasärlar      |          | Word'le ücretsiz olarak birlikte çalı            | şma      |
| Ť      | Klasoffer      |          | Sinifin ilk gununu takvimime eklen               | ne       |
|        | Gelen Kutusu   | 1        | C <sub>+</sub> S Google Drive veya Dropbox hesab | i ekleme |
| 0      | Taslaklar      |          | X Kişileri içeri aktarın                         |          |
| Δ      | Gönderilmiş (  | Öğeler   |                                                  |          |
| Î      | Silinmiş Öğel  | er       |                                                  |          |
| 0      | Gereksiz E-po  | osta     |                                                  |          |
| 8      | Arşiv          |          |                                                  |          |
| a      | Notlar         |          |                                                  |          |
|        | Konuşma Geo    | ;mişi    |                                                  |          |
|        | Yeni klasör    |          |                                                  |          |
| $\sim$ | Gruplar        |          |                                                  |          |
| -      | C              |          |                                                  |          |

If you encounter any problems, you can write to <u>destek@ostimteknik.edu.tr</u> Herhangi bir sorunla karşılaşırsanız <u>destek@ostimteknik.edu.tr</u> adresine yazabilirsiniz. Note: You can log into the Microsoft Teams platform using the same information. Not: Aynı bilgileri kullanarak Microsoft Teams platformuna giriş yapabilirsiniz.